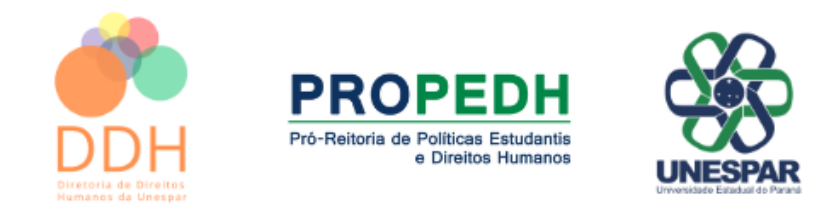

## TUTORIAL PARA ACESSO NO CONFERÊNCIAWEB – UNESPAR BANCAS DE HETEROIDENTIFICAÇÃO – PÓS GRADUAÇÃO

- Para participar da banca de heteroidentificação no modo telepresencial, basta clicar nesse link: <a href="https://conferenciaweb.rnp.br/unespar/bancas-de-heteroidentificacao-pos-graduacao">https://conferenciaweb.rnp.br/unespar/bancas-de-heteroidentificacao-pos-graduacao</a>

- Ele permitirá o acesso online na plataforma sem a necessidade de instalação de aplicativo. Seo link funcionar da forma correta, aparecerá essa tela inicial:

| Q Conferência <b>Web</b>                                                             | 8 🗸                                  |  |
|--------------------------------------------------------------------------------------|--------------------------------------|--|
| Bancas de heteroidentificação Pós-graduação<br>A videoconferência ainda não começou. |                                      |  |
|                                                                                      |                                      |  |
|                                                                                      | Fazer Login<br>Entrar como convidado |  |
|                                                                                      |                                      |  |

- Após a abertura dessa tela, clicar em **Entrar como convidado**, preencher seu nome completo conforme sua inscrição no processo seletivo e seu e-mail, clicar em **Entrar** e aguardar a permissão para a participação da banca telepresencial.

| Q Conferência <b>Web</b>                    |                                                |
|---------------------------------------------|------------------------------------------------|
| Bancas de heteroidentificação Pós-graduação |                                                |
|                                             |                                                |
|                                             | me e sobrenome                                 |
|                                             | Vottar                                         |
|                                             | APP.ConferênciaWeb   Ajuda   Requisitos de uso |

Inserido ao Protocolo 22.850.217-0 por Danilo Silveira em: 17/12/2024 14:16. Download realizado por Marcos Clair Bovo em 17/12/2024 14:43

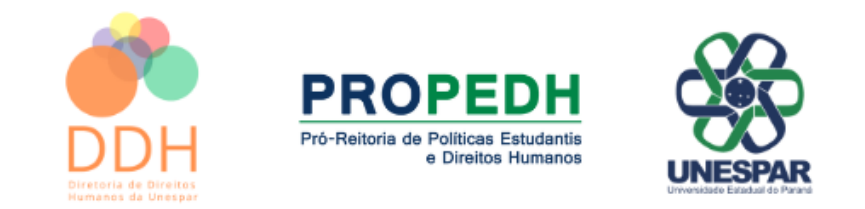

- Após entrar na sala permita o uso do microfone e da câmera clicando nos ícones destacados abaixo:

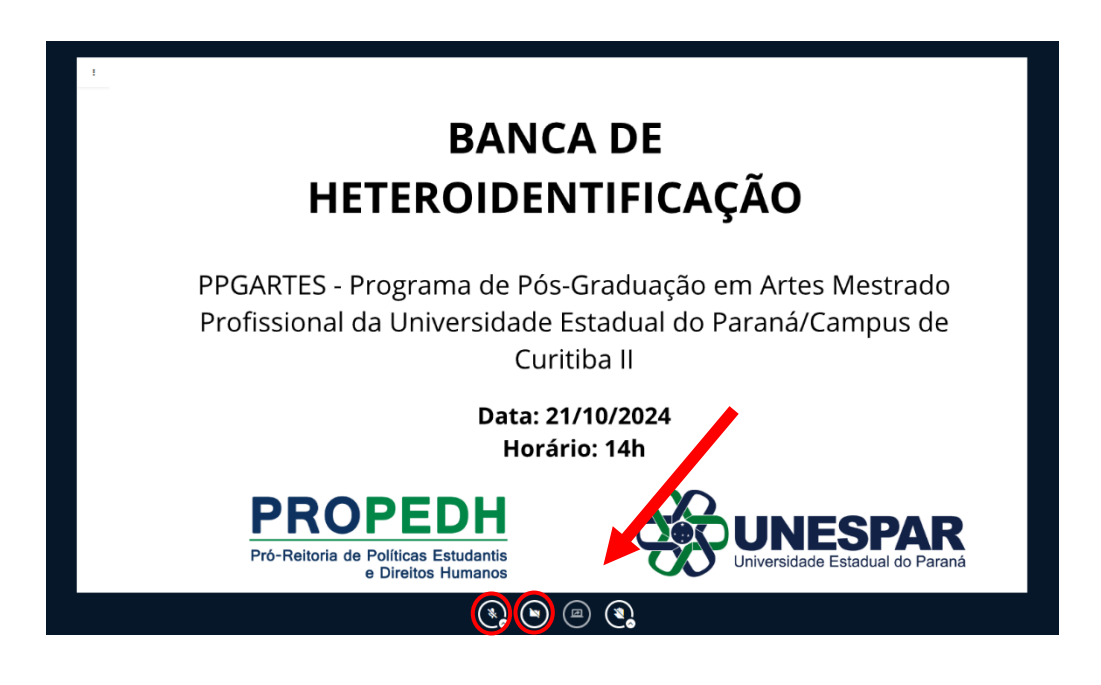

- Após clicar no ícone de câmera basta clicar em "INICIAR COMPARTILHAMENTO":

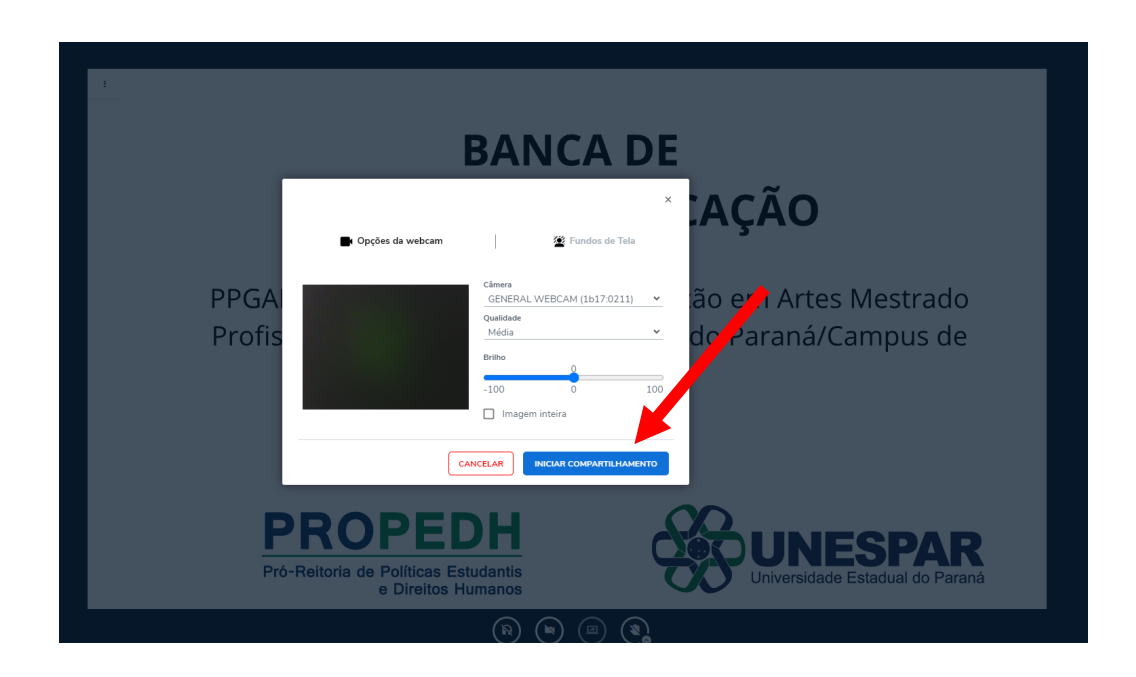

Obs: O processo de entrada é um pouco mais lento do que em plataformas como Google Meet, mas não se preocupe, a plataforma informa o andamento do acesso.

Inserido ao Protocolo 22.850.217-0 por Danilo Silveira em: 17/12/2024 14:16. Download realizado por Marcos Clair Bovo em 17/12/2024 14:43